# Table des matières

| Documentation du Site Suzanne Michaux (suzannemichaux.fr) | 1  |
|-----------------------------------------------------------|----|
| Notions de base                                           | 2  |
| Lexique                                                   | 2  |
| Préambule                                                 | 3  |
| Plug-in utilisés                                          | 3  |
| Liste des menus                                           | 3  |
| Gestion des permaliens : Ne pas modifier                  | 3  |
| Liste des Catégories                                      | 3  |
| Les bases d'Elementor                                     | 4  |
| Description de l'interface d'Elementor                    | 4  |
| Créer une Page                                            | 6  |
| Modifier une Page                                         | 8  |
| Méthode 1                                                 | 8  |
| Méthode 2                                                 | 8  |
| Mode opératoire création d'articles                       | 9  |
| Création d'une Fiche Créateur                             | 11 |
| Modification d'une Fiche Créateur                         | 11 |
| Changement du modèle pour la Fiche Créateur               | 11 |
| Créer un Témoignage                                       | 12 |
| Modifier l'en-tête                                        | 13 |
| Modifier le Bas de Page                                   | 13 |
| Modifier Colonne de droite des Pages                      | 14 |
| Modifier colonne de droite des articles                   | 15 |
| Changer /Créer un Menu                                    | 16 |

Site créé par Orange Solidarité. Nom des développeurs : Didier Rassinoux et Philippe Etronnier Thème utilisé : OceanWP Thème actif : Child-ASM Editeur : Elementor PRO

### Notions de base

WordPress est un CMS (Content Management System) ou, en français, système de gestion de contenu. Le principe est de dissocier la forme et le contenu. Pour faire simple et rester généraliste cela veut dire que les données (pages, articles) sont stockées dans la base de données (MYSQL) tandis que les mises en forme, l'arborescence du site, la navigation etc... sont structurées par les fichiers physiques (PHP, CSS, Javascript, etc...) présents sur le serveur d'hébergement.

La conception et les fonctionnalités d'un site WordPress s'appuient sur 3 éléments principaux.

- 1. Le choix du thème.
- 2. Le choix des extensions
- 3. L'organisation de la navigation en déterminant ce qui est page et ce qui est article.

Lexique

## Plug-in utilisés.

- 1. Ocean Extra
- 2. Elementor
- 3. Elementor Pro
- 4. Livemesh Addons for Elementor
- 5. Classic Editor
- 6. Give
- 7. HTML5 Responsive FAQ
- 8. The SEO Framework
- 9. Yoast SEO
- 10. GDPR Cookie Consent
- 11. Insert Headers and Footers
- 12. Media Library Assistant
- 13. WP-Optimize Clean, Compress, Cache
- 14. Ultimate Member
- 15. Advanced Custom Fields
- 16. Virtual Robots.txt
- 17. Insert Page
- Liste des menus
  - 1. Menu\_principal : placé dans modèle « En-tête » (cf : modèle/constructeur de thème/pied de page)
  - 2. Menu\_projet : placé dans modèle « modèle projet » (cf : modèle/constructeur de thème)
  - 3. Méthodologie : placé dans modèle « catégorie méthodologie » (cf : modèle/constructeur de thème)
  - 4. bas\_de\_page : placé dans modèle « bas de page » (cf : modèle/constructeur de thème/pied de page)

## Gestion des permaliens : Ne pas modifier

#### **Réglages/Permaliens**

Actuellement : /%category%/%postname%/

Ex: <u>https://www.suzannemichaux.fr/a-la-une/atelier-sur-les-baux-commerciaux/</u>

## Liste des Catégories

- 1. A la Une (catégorie associée à des articles)
- 2. Actualité à la une (associée à des articles)
- 3. Actualités (associée à des articles)
- 4. Agenda (associée à des articles)
- 5. Non classé (associée à des articles)
- 6. Portrait des entrepreneurs (associée à des articles)
- 7. Témoignages (associée à des articles)

(Extension du thème) (Editeur de pages et d'articles) (Editeur de pages et d'articles) (Extension de Elementor) (Gestion des pages parentes) (Gestion des Dons en ligne) (Gestion des questions fréquentes) (Référencement) (Référencement) (RGPD) (Insertion code en en-tête et bas de page) (Catégorisation des médias) (Optimisation de WordPress) (Gestion des profils utilisateurs) (Personnalisation de WordPress) (Création automatique d'un robots.txt) (Insertion de page dans une page)

Elementor est le « Page Builder » ou « constructeur de page à utiliser pour toutes créations ou modifications de pages ou d'articles.

Attention, dans le cadre d'une mise à jour ne pas cliquer sur «Modification Rapide » qui aurait pour effet de « déconnecter » la page ou l'article à l'éditeur Elementor.

| Accueil — Page d'accueil, Elementor                                                | wbmasm |
|------------------------------------------------------------------------------------|--------|
| Modifier   Modification rapide   Corbeille  <br>Afficher   Modifier avec Elementor |        |

- 1. Modifier = changer la structure de la page ou l'article
- 2. Modification rapide = utilisation de l'éditeur par défaut
- 3. Corbeille = supprimer
- 4. Afficher = visualiser
- 5. Modifier avec Elementor = accéder au Page Builder pour modifier ou créer un contenu.

## Description de l'interface d'Elementor

Les widgets sont à gauche. Un widget est un outils permettant de « construire » son contenu. Je veux placer une vidéo, je « dépose » par glisser-déplacer le widget vidéo sur la partie droite symbolisée par des pointillés qui deviendront bleu au moment du dépot et qu'on appelle une section.

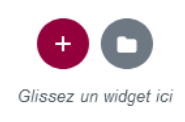

Ensuite, **le paramétrage du widget se fera sur la partie gauche de l'écran**. Chaque Widget a ses « fonctionnalités » et ses possibilités de mise en forme. **Chaque Widget est un apprentissage distinct**. <u>Prenez le temps de bien</u> <u>regarder les réglages et les formatages possibles</u>.</u>

Pour sélectionner un des **3 objets « structurels » (structurants) d'une page ou d'un article** afin de le modifier, déplacer la souris dessus et cliquer sur le symbole correspondant.

Section => au milieu de la section, cliquer sur le symbole du milieu
 Colonne => à gauche de la colonne cliquer sur
 Widget => à droite du Widget cliquer sur
 Voici une capture d'écran « classique » au passage de la souris.

| L                      | + |  | 7 |
|------------------------|---|--|---|
| joutez votre titre ici |   |  |   |
|                        |   |  |   |

Une fois l'objet sélectionner vous avez sur la droite et en rouge « Modifier le.... »

| Ex : Modifier Titre III ou Modifier Section III ou etc. |
|---------------------------------------------------------|
|---------------------------------------------------------|

Ensuite, il vous restera à paramétrer l'objet en utilisant les 3 onglets

Attention, Certains Widget n'ont que 2 onglets... Mais comme je le disais, chaque Widget est un apprentissage.

Si vous avez besoin de 2 colonnes (ou plus) dans votre section pour positionner 2 widgets vous devez au préalable choisir votre structure en cliquant sur le + Rouge.

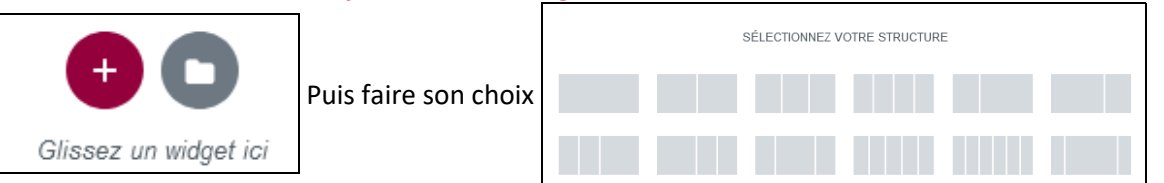

Puis faire glisser dans les colonnes de section les widgets souhaités.

La gestion des largeurs de colonne se fait à la souris ou dans l'onglet «Mise en Page»

| 🔳 Modifier Colonne 🏢 |               |                    |  |
|----------------------|---------------|--------------------|--|
| Mise en page         | D<br>Style    | <b>¢</b><br>Avancé |  |
| ✓ Mise en p          | age           |                    |  |
| Largeur de col       | onne (%) 📮    | •                  |  |
| Alignement ve        | rtical 🖵 Par  | défaut 👻           |  |
| Alignement ho        | rizontal 🖵 P  | ar défaut 👻        |  |
| Espace des wi        | idgets (px) 📮 | 20                 |  |
| Balise HTML          | Par défi      | aut 👻              |  |

#### Structures « complexes » du type

| Tablea             | u principal avec 2c | col/1lig | Colonne qui passera « sous » la précédente sur le |
|--------------------|---------------------|----------|---------------------------------------------------|
| Tableau secon-     |                     |          | smartphone et éventuellement sur la tablette.     |
| daire 3 cols/2ligs |                     |          | Mideet V. ev. V                                   |
|                    |                     |          | widget X ou Y                                     |
| Autro              | es widget si nécess | aires    |                                                   |

Pour créer le tableau secondaire il faut utiliser le widget « Section interne »

|            | BASIQUE         | ~     |
|------------|-----------------|-------|
| <b>)</b> . | Section interne | Titre |

Etape 1 : créer une section à 2 colonnes (mode-opératoire ci-dessus)

Etape 2 : Placer le Widget « section interne » dans la 1ère colonne de la section. Par défaut 2 colonnes, donc il

faudra ajouter une troisième colonne en cliquant sur

Etape 3 : dans les cellules placer les Widgets souhaités (images, texte, vidéo etc...)

Attention : Les structures complexes sont un risque pour le responsive. Bien s'assurer que « le sens de lecture » est préserver sur le smartphone et la tablette. Dans notre exemple la colonne verte passera sous la colonne bleue.

Prenez le temps de vérifier en utilisant l'icône pointée par la flèche rouge ==>

#### **Généralités :**

- 1. *La grande majorité des Widgets* ont **3 onglets** Mise en Page – Style – Avancée
- Pour les Widgets « Titre », « Editeur de texte » et autres widgets gérant des caractères. NE JAMAIS MODIFIER LA POLICE DE CARACTERES ET LA TAILLE DE POLICE qui ne doit être fait et validé qu'en comité web ASM 1 foi s ou 2 par an (au niveau du thème)
- 3. Quelque soit le Widget lorsque le paramétrage est associé aux balises H1, H2 etc... parfois noté Titre1, Titre2 etc... NE JAMAIS MODIFIER LA POLICE DE CARACTERES ET LA TAILLE DE POLICE
- 4. Lorsqu'on joue avec les marges externes d'un Widget TOUJOURS VERIFIER LE RESULTAT SUR SMART-PHONE ET SUR TABLETTE

| 🖵 Ordinateur | Aperçu par défaut              |  |
|--------------|--------------------------------|--|
| . Tablette   | Prévisualisation<br>pour 768px |  |
| . Mobile     | Prévisualisation<br>pour 360px |  |
| \$ \$ 3 ₽ ●  | METTRE À<br>JOUR               |  |

## Créer une Page

La structure les pages est configurée « au niveau WordPress » de la façon suivante :

- 1. 100% pleine largeur
- 2. Titre de la page
- 3. etc... l'ensemble des caractéristiques sont dans Apparence/personnaliser/options générales

De fait, sauf si la nouvelle page devait être différente des autres NE PAS MODIFIER Ocean WP Réglages.

- 1. Se connecter au Tableau de bord <u>https://www.suzannemichaux.fr/wp-a</u>dmin/
- 2. Cliquer sur Page/ajouter

| 📙 Pages 🚽    | Toutes les pages |
|--------------|------------------|
| Commentaires | Ajouter          |
| G Dons       | Catégories       |

- 3. Saisir le titre
- 4. Paramétrer les items suivants :
  - Le slug (Permalien)
  - Méta Titre (SEO)
  - Méta Description (SEO)
  - Optimisation du SEO selon les préconisations de Yoast SEO en cliquant sur

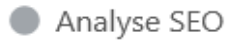

#### Règles de bases pour optimiser le référencement.

On doit retrouver dans le slug, le méta Title et la description les mots ou phrases clés que l'association a déterminer comme étant l'utilisation la plus courante en terme de recherche.

Attention, ils doivent avoir un lien avec le contenu où d'ailleurs on doit à nouveau les retrouver.

Dans le Slug chaque mot est séparé prioritairement par un tiret - ou éventuellement par un underscore \_

5. NE PAS METTRE A JOUR... mais Enregistrer le brouillon (à droite de l'écran)

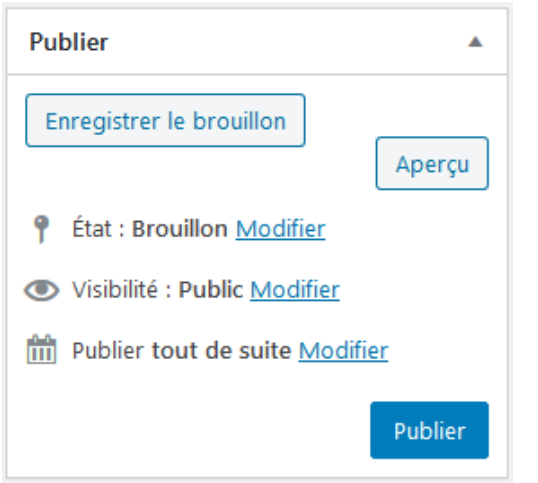

6. Création du contenu en cliquant sur :

E Modifier avec Elementor

7. **Saisir le contenu**. Tant que l'article n'est pas terminé **NE PAS METTRE A JOUR**... mais <u>Enregistrez= le</u> <u>brouillon</u> en cliquant sur la flèche verte en bas à gauche de l'écran et à côté de Publier.

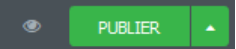

La date au-dessus de « Enregistrer le brouillon » doit changer au moment de l'enregistrement.

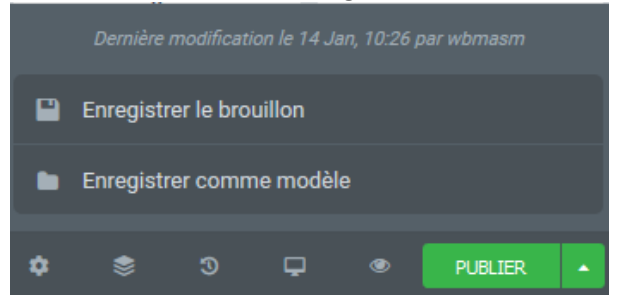

#### Cas particulier d'une colonne à droite pour une page.

La colonne de droite du site sont « des pages insérées » par la widget « Insert Page ». Voir rubrique : Modifier Colonne de droite des Pages 3 colonnes pré-construites. Ne pas en créer d'autres :

- colonne-droite-methodologie ٠
- ٠ colonne-droite-projet
- colonne-droite-presentation

#### Si vous voulez insérer une de ces colonnes.

- 1. Créer une section à 2 colonnes
- 2. Gérer les largeurs : Colonne de droite 72% et colonne de gauche 28% sélection de la colonne avec
- 3. Insérer le Widget « Insert Page » dans la colonne de droite
- 4. Configurer : Exemple avec colonne-droite-projet

| colonne-droite-projet |   |
|-----------------------|---|
| Display:              |   |
|                       | ~ |
| Content               | Ť |

8. Visualiser l'article avec « 'l'œil » à gauche du bouton « Publier »

9. Une fois terminé... PUBLIER

JOUR

10. Lorsque la page est publiée l'intitulé du bouton devient « Mettre à jour » METTRE À

## Méthode 1

- 1. Se connecter au Tableau de bord https://www.suzannemichaux.fr/wp-admin/
- 2. Cliquer sur Page/Toutes les pages

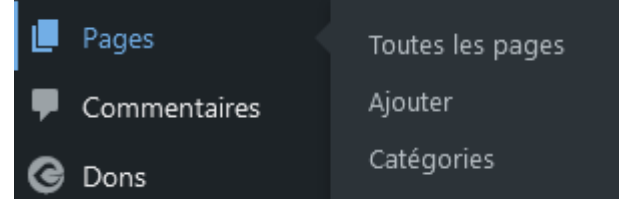

3. Sélectionner la page en utilisant éventuellement les filtres ou la recherche à droite de l'écran

| Pages Ajouter                                                                       |                                                                 |
|-------------------------------------------------------------------------------------|-----------------------------------------------------------------|
| Tous (52)   Les miens (47)   Publiés (47)   Brouillons (5)   Contenu Cornestone (0) | Rechercher des pages                                            |
| Actions groupées V Appliquer Toutes les dates V Toutes                              | ✓ Tous les scores SEO ✓ Tous les scores de lisibilité ✓ Filtrer |
|                                                                                     | 52 éléments 《 〈 1 sur 3 〉 》                                     |

4. Pour modifier le paramétrage (caractéristiques) de la page cliquer sur modifier NE JAMAIS UTILISER « Modification rapide »

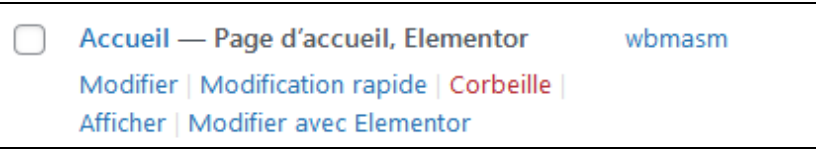

5. Pour modifier le contenu de la page cliquer sur

■ Modifier avec Elementor

La suite sur le mode opératoire intitulé « Les Bases d'Elementor ».

METTRE À

6. « Sauvegarder » en cliquant sur

## Méthode 2

En étant connecté « surfer » sur le site pour atteindre la page à modifier puis cliquer dans **le bandeau noir sur** « **Modifier avec Elementor »** 

| 🚯 🚳 Suzanne Michaux | 🖌 Personnaliser 📮 0 🕂 Cr | éer 🖉 Modifier la page 📵 Modifier | avec Elementor 🛛 🕅 🔍                    |              | Bonjour         | , wbmasm 🙎 | ٩   |
|---------------------|--------------------------|-----------------------------------|-----------------------------------------|--------------|-----------------|------------|-----|
|                     |                          |                                   | <b>A</b>                                |              | Accueil Contac  | t Faire un | Don |
|                     | Qui sommes nous          | Aide à la création d'entreprise   | l u projet à la création d'Entreprise 👻 | Infos Utiles | Nos Créateurs 🐱 | FAQ        | Q   |
|                     |                          |                                   |                                         |              |                 |            |     |

La suite est identique à la méthode 1.

Du point de vue structure les articles sont configurées « au niveau WordPress » de la façon suivante :

- 4. Colonne latérale droite
- 5. Titre de l'article en en-tête
- 6. etc... l'ensemble des caractéristiques sont dans Apparence/Blog

De fait, sauf si le nouvel article devait être différent des autres NE PAS MODIFIER Ocean WP Réglages.

- 1. Se connecter au Tableau de bord
  - a. <u>https://www.suzannemichaux.fr/wp-admin/</u>
  - 2. Cliquer sur le menu Articles/Ajouter

| 🖈 Articles  | Tous les articles |
|-------------|-------------------|
| 🖈 HTML5 FAQ | Ajouter           |
| 9 Médias    | Catégories        |
| Pages       | Étiquettes        |

- 3. Saisir le Titre
- 4. Paramétrer
  - a. Choisir la catégorie en fonction de l'objectif d'affichage NE JAMAIS CREER UNE NOUVELLE CATEGORIE

| Toutes                            | Plus utilisés    | [?] |   |
|-----------------------------------|------------------|-----|---|
| ✓ A                               | ctualités        |     | ^ |
| □ A                               | la Une           |     |   |
|                                   | tualité à la une |     |   |
| Actualités Commerciales           |                  |     |   |
| Actualités Juridiques et Fiscales |                  |     |   |
| Agenda                            |                  |     |   |
| Méthodologie                      |                  |     |   |
| □ N                               | on classé        |     |   |

Il est possible de choisir plusieurs catégorie. Celle qui sera tagué « **Principale** » sera celle utilisé dans le permalien (URL) et donc en « lien direct » avec le référencement.

b. Remplir les paramètres pour le référencement SEO → Général/Social/Visibility Frameword SEO ci-dessous

| Article SEO Settings                     |                   |                                                                                       |  |
|------------------------------------------|-------------------|---------------------------------------------------------------------------------------|--|
| 🔅 General <                              | Social            | Visibility                                                                            |  |
| Meta Title<br>Characters Used: 54 - Good | [ <u>?</u> ]<br>d | Modification ACRE au 01 janvier 2020   Suzanne Michaux                                |  |
| Meta Description                         | [2]               | Aide à la création d'entreprise versailles: modification de l'acre au 01 janvier 2020 |  |

- c. Également voir Yoast SEO
- d. Mettre une image en avant (en lien avec contenu)

#### Règles de bases pour optimiser le référencement.

On doit retrouver dans le slug, le méta Title et la description les mots ou phrases clés que l'association a déterminer comme étant l'utilisation la plus courante en terme de recherche.

Attention, ils doivent avoir un lien avec le contenu où d'ailleurs on doit à nouveau les retrouver.

Dans le Slug chaque mot est séparé prioritairement par un tiret - ou éventuellement par un underscore \_

5. NE PAS METTRE A JOUR... mais Enregistrer le brouillon (à droite de l'écran)

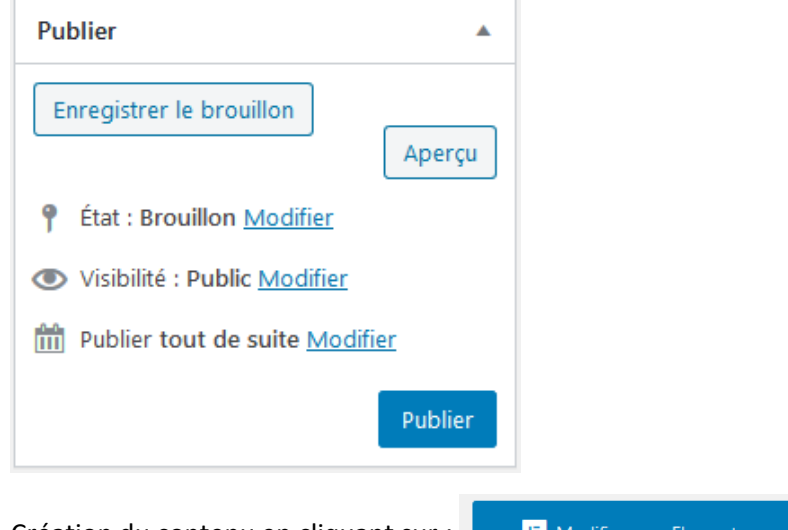

6. Création du contenu en cliquant sur :

E Modifier avec Elementor

 Saisir le contenu. Voir le mode opératoire intitulé « Les Bases d'Elementor ». Tant que l'article n'est pas terminé NE PAS METTRE A JOUR... mais <u>Enregistrez le brouillon</u> en cliquant sur la flèche verte en bas à gauche de l'écran et à côté de Publier. La date au-dessus de « Enregistrer le brouillon » doit changer.

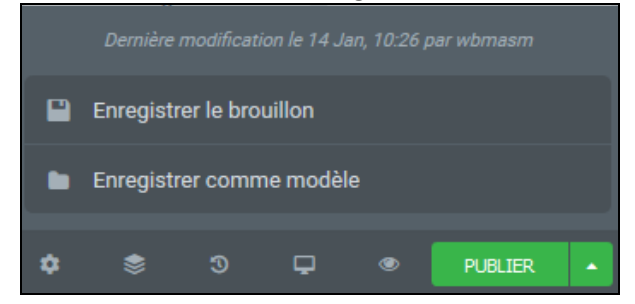

- 8. Visualiser l'article avec « 'l'œil » à gauche du bouton « Publier » 💿 PUBLIE
- 9. Une fois terminé... PUBLIER
- 10. Lorsque l'article est publié l'intitulé du bouton devient « Mettre à jour »

METTRE À

- Se connecter au Tableau de bord.
   a) https://www.suzannemichaux.fr/wp-admin/
- Créer un nouvel article (cf : mode opératoire) Catégorie à sélectionner = Portraits des Entrepreneurs

Il est possible de choisir plusieurs catégorie. Celle qui sera tagué « Principale » sera celle utilisé dans le permalien (URL) et donc en « lien direct » avec le référencement.

- E Modifier avec Elementor 3. Création du contenu en cliquant sur : 4. Avant de saisir le contenu insérer le modèle. a) Cliquer sur l'icône dossier Glissez un widget ici b) Choisir « Mes Modèles » Blocs Pages Mes modèles c) Puis sélectionner « modele\_createur » et « insérer » modele createur Page 5 novembre 2019 wbmasm Aperçu 5. Saisir dans la matrice insérée les données du créateur. Au besoin se reporter au mode opératoire intitulé « Les Bases d'Elementor ».
  - 6. Une fois terminé...

Modification d'une Fiche Créateur

**Cela revient à modifier un article**. Se reporter au mode opératoire correspondant.

Changement du modèle pour la Fiche Créateur

Si vous souhaitez modifier le modèle pour la fiche créateur le plus simple est de construire un article ayant la structure souhaitée puis de l'enregistrer en tant que modèle sous le nom, par exemple de « nouveau\_modele\_createur ».

PUBLIER

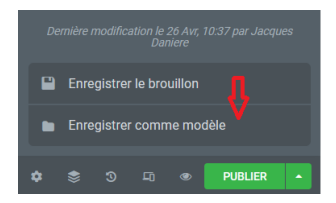

Ensuite, *pour les prochaines fiches*, reprendre le mode opératoire « **Création d'une fiche créateur** » et utiliser le nouveau modèle.

Pour les anciens, modifier l'article, insérer le nouveau modèle et faire les copier-coller ou les modifications néces - saires avant de supprimer l'ancienne « structure ».

#### 2 étapes :

- 1. Saisir un article, catégorie « Témoignages »
- 2. Ajouter une entrée dans le widget «<u>Testimonials</u>» de la page « temoignages »

<u>1ère étape :</u> se reporter au mode opératoire « créer un article » <u>2ème étape</u> :

- 1. Modifier avec Elementor la page « temoignages »
- 2. Cliquer sur le widget « Testimonials »

| Contenu Réglages Style Avancé<br>• Testimonials<br>Testimonials | =       | Modifier Te   | estimonials |             |
|-----------------------------------------------------------------|---------|---------------|-------------|-------------|
| Testimonials Testimonials                                       | Contenu | ¢<br>Réglages | ●<br>Style  | ¢<br>Avancé |
| Testimonials                                                    |         | stimonials    |             |             |
| Testimonials                                                    | - 103   |               |             |             |
|                                                                 | Testimo | onials        |             |             |

3. En bas de liste (à gauche de l'écran) cliquer sur « Ajouter un élement »

| Hervé Pichon            | ¢     | × |
|-------------------------|-------|---|
| Caroline Lemarié, natur | ¢     | × |
| + AJOUTER UN ÉLÉ        | ÉMENT |   |

4. Remplir les informations sans oublier, dans la partie texte, de mettre un lien vers l'article précédemment créé notamment la fiche créateur correspondante.

Pour une question d'homogénéité de présentation, le lien vers l'article sera créé sur le texte « Lire la suite »

#### **Exemple** : Thipanie Percheron

« Après une expérience professionnelle de plusieurs années en salon, suivie d'un licenciement, je souhaitais m'installer en tant que coiffeuse à domicile. C'est sur les conseils de mon assistante sociale que j'ai rencontré l'Association Suzanne Michaux.

Lire la suite ... »

5. Mettre à jour

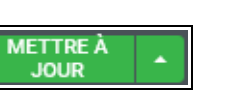

L'ensemble des modifications de l'en-tête se font dans « **Apparence/Personnaliser** » sauf le contenu des menu squ'on modifie dans « **Apparence/Menu** »

Voici la liste des actions ou des paramétrages après Apparence/Personnaliser :

- Modifier Couleur Barre Supérieur : Barre Supérieure/Général
- Changer/modifier le Logo : En-Tête / Logo
- Changer/Modifier la barre principale : En-Tête / Général
- etc...

Pour la modification du menu voir plus bas le mode opératoire : Changer un menu

#### L'ensemble des menus n'est pas décrit ici.

Ce qu'il faut retenir c'est que l'aspect de l'en-tête est entièrement configurable par le menu Apparence/Personnaliser

### Modifier le Bas de Page

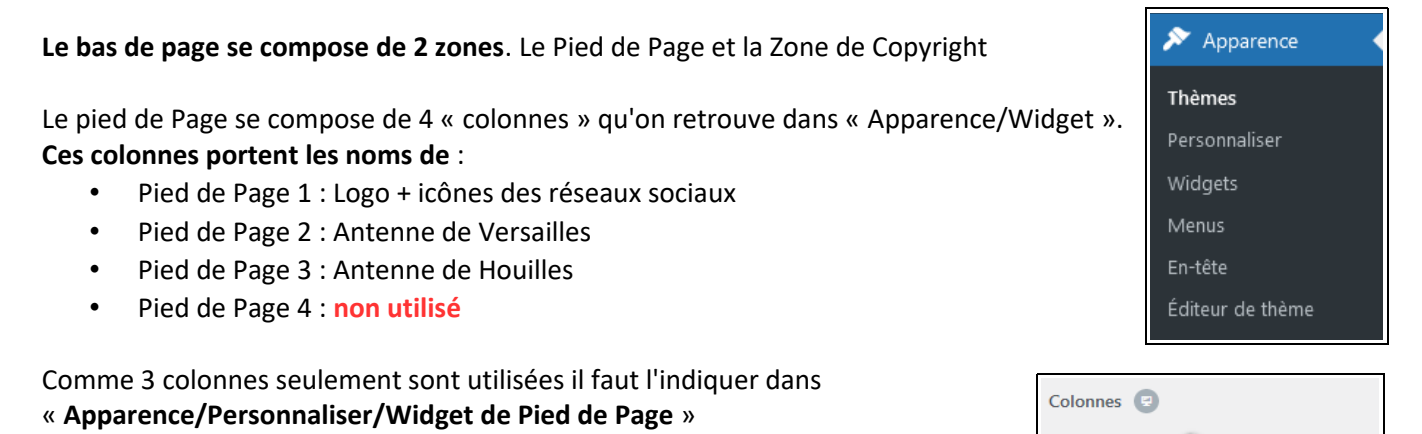

Ensuite pour modifier le contenu de ces colonnes il faut utiliser le menu « **Apparence/Widget** ».

Pour cela on sélectionne le Widget en cliquant sur le **triangle à droite** comme par exemple avec le Widget « Info de Contact »

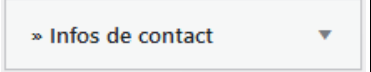

On indique la destination avant de cliquer sur « Ajouter un Widget » .

Ensuite il faut paramétrer le Widget dans le pied de page concerné, comme ici, **en exemple, le Pied de Page 2** 

La mise en forme des Widgets se fait à partir de Apparence/Personnaliser/Widget de Pied de Page.

L'ensemble des menus n'est pas décrit ici. L'aspect du bas de page est entièrement configurable par le menu Apparence/Personnaliser

| » Infos de contact                                          |    | Pied de page 2                                                                        |
|-------------------------------------------------------------|----|---------------------------------------------------------------------------------------|
| Adds support for Contact Info.                              |    | Les widgets dans cette zone sont utilisés dans la<br>deuxième région du pied de page. |
| Colonne latérale par<br>défaut                              | ^  | » Infos de contact                                                                    |
| Colonne latérale gauche                                     |    | Titre:                                                                                |
| Colonne latérale de la<br>page de résultats de<br>recherche |    | Antenne de Versailles<br>Style                                                        |
| Pied de page 1                                              |    | Par défaut 🗸 🗸                                                                        |
| ✓ Pied de page 2                                            |    | Texte                                                                                 |
| Pied de page 3                                              |    | Nous aidons les porteurs de projet à                                                  |
| Died de page 4                                              | ~  |                                                                                       |
| Annuler Ajouter le widge                                    | et |                                                                                       |

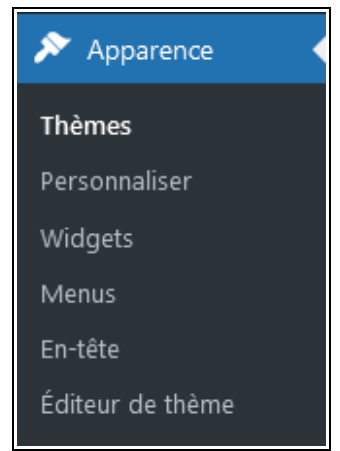

3

### Modifier Colonne de droite des Pages

La colonne de droite de certaines pages sont «<u>des pages insérées</u>» par la widget « **Insert Page** ». Donc, modifier la colonne de droite revient à modifier une page. **Voir le mode opératoire « Modifier une page »**. **Voici les pages concernées :** 

#### Nom de la Page « Colonne » = colonne-droite-methodologie

#### 5 Pages associées :

- Bâtir mon projet
- Définir mon projet
- Démarrer mon activité
- Financer mon projet
- Réaliser mon projet

#### Nom de la Page « Colonne » = colonne-droite-projet

#### 6 Pages associées :

- Aide à la création d'entreprise
- Contact
- Du projet à la création d'entreprise
- Faire un don
- Foire aux questions
- Qui sommes-nous

#### Nom de la Page « Colonne » = colonne-droite-presentation

10 Pages associées :

- Actualités
- Agenda
- Conseil d'Administration
- Devenir Bénévole
- Mentions légales
- Politique de confidentialité
- Portraits de créateurs
- Témoignages

|                                       | Modifier colonne de droite des articles                        |
|---------------------------------------|----------------------------------------------------------------|
| La colonne droite des arti            | cles est un « standard » WordPress.                            |
| On modifie le contenu <mark>de</mark> | la colonne à partir du menu Apparence/Widget                   |
|                                       |                                                                |
| Le mode opératoire est éc             | quivalent à la modification du bas de page                     |
| Pour cela on sélectionne l            | e Widget en cliquant sur le <b>triangle à droite</b> comme par |
| exemple avec le Widget «              | Articles récents »                                             |
|                                       |                                                                |

» Articles récents

On indique la destination avant de cliquer sur « Ajouter un Widget » puis paramétrer le widget :

| » Articles récents                                          | Colonne latérale par défaut                                                                          |
|-------------------------------------------------------------|----------------------------------------------------------------------------------------------------|
| Affiche une liste de vos articles récents<br>ou aléatoires. | Les widgets de cette zone seront affichés dans la<br>zone de la colonne latérale gauche ou droite si |
| ✓ Colonne latérale par défaut                               | vous choisissez la mise en page de colonne<br>gauche ou droite.                                      |
| Colonne latérale gauche                                     |                                                                                                    |
| Colonne latérale de la page de résultats de recherche       | » Articles récents                                                                                   |
| Pied de page 1                                              | Titre                                                                                                |
| Pied de page 2                                              | Articles récents                                                                                     |
| Pied de page 3                                              | Nombre                                                                                               |
| Pied de page 4                                              | 5                                                                                                    |
| Annuler Ajouter le widget                                   | Type de contenu                                                                                      |

Apparence
Thèmes
Personnaliser
Widgets
Menus
En-tête
Éditeur de thème

La mise en forme des Widgets se fait à partir de **Apparence/Personnaliser/colonne latérale.** Couleur d'arrière-plan, marges internes, marge inférieure, balise de titrage etc....

#### L'ensemble des menus n'est pas décrit ici.

L'aspect du site est entièrement configurable par le menu Apparence/Personnaliser

## Changer /Créer un Menu

#### Tout se trouve dans « Apparence/Menu »

1. Sélectionner un menu existant ou Cliquer sur « Créer un nouveau menu »

Sélectionnez le menu à modifier : menu\_superieur (Barre supérieure) 🗸 Sélectionner ou <u>créez un nouveau menu</u>

1. Pour un nouveau menu indiquer «l'emplacement» dans « réglages du menu »

| Réglages du menu                     |                                                               |
|--------------------------------------|---------------------------------------------------------------|
| Ajoutez automatiquement<br>des pages | Ajouter automatiquement les pages de premier niveau à ce menu |
| Afficher l'emplacement               | ✓ Barre supérieure                                            |
|                                      | Principal (Actuellement réglé sur : menu_principal)           |
|                                      | Pied de page (Actuellement réglé sur : bas_de_page)           |
|                                      | Mobile (facultatif)                                           |

- 2. Sélectionner sur la zone à gauche le « type » d'objet à intégrer dans le menu.
- Sélectionner l'élément avant de cliquer sur « Ajouter au menu » Exemple avec « Pages »
- 4. Sauvegarder en cliquant sur

| Eprodictron | o monu  |
|-------------|---------|
| Enregiscier | ie menu |
|             |         |

| outer des elements de me  | nu |
|---------------------------|----|
| Pages                     | Ŧ  |
| Articles                  | *  |
| ID du formulaire de don   | Ŧ  |
| Liens personnalisés       | Ŧ  |
| Catégories                | Ŧ  |
| Att. Categories           | Ŧ  |
| Att. Tags                 | Ŧ  |
| Réglages d'icônes de menu |    |

| 🔊 Apparence 🛛    |
|------------------|
| Thèmes           |
| Personnaliser    |
| Widgets          |
| Menus            |
| En-tête          |
| Éditeur de thème |
|                  |

| Pages                           |                  | 1  |
|---------------------------------|------------------|----|
| Les plus récentes<br>Rechercher | Tout voir        |    |
| 0.0.0.11                        |                  | ^  |
| Donor Dashbo                    | oard — Page      |    |
| d'historique des d              | lons             |    |
| Donor Dashbo                    | bard             |    |
| Espace Adhér                    | ent — Elementor  |    |
| colonne-droite                  | e-presentation — |    |
| Elementor                       |                  |    |
| Colonne-droite                  | e-proiet —       |    |
| Elementor                       |                  | ~  |
|                                 |                  |    |
| Tout sélectionne                | r                |    |
|                                 | Ajouter au me    | nu |

#### A Noter :

Par Glisser-déplacer vous pouvez réorganiser le menu.

Si vous indenter (décaler) les menus cela construit automatiquement une liste déroulante.

L'aspect est entièrement configurable par le menu Apparence/Personnaliser/En-tête/Menu Couleur, couleur au survol, effet etc..

#### L'ensemble des menus n'est pas décrit ici.

L'aspect du site est entièrement configurable par le menu Apparence/Personnaliser